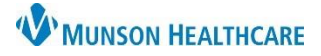

# Referral and Radiology Orders for Providers

Intergy Practice Management, Ambulatory JOB AID

### **Creating a Referral or Radiology Order**

After you have selected an encounter in the patient chart:

- 1. Go to Orders/Charges.
- 2. Choose the Referral or Radiology tab.
- 3. In the Orders/Charges Cart, highlight the diagnosis related to the order.

| it I | 1                         | Or                | ders/0               | Charge           | es                 |           |          |     |
|------|---------------------------|-------------------|----------------------|------------------|--------------------|-----------|----------|-----|
| sm a | POM                       | Rx<br>erral       | Labs                 | Tasks<br>ologist | Charedure/Tests    | Radiology | Referral | Sco |
|      | Orders<br>3 <sup>1)</sup> | :/Charg<br>182.4Z | jes Carl<br>2 - Acut | te embo          | lism a lower extre | mity      |          |     |

4. Select the Referral or Radiology category. For referrals to Munson OMH providers, select the Internal Referral category.

|          | Referral             |
|----------|----------------------|
| 2        | iternal Referral     |
| <u> </u> | 2-Diabetic Educator  |
|          | 2-External Referral  |
|          | Cardiopulmonary      |
|          | Colonoscopy - Screen |
|          | Colonoscopy-Diagnos  |
|          | i EGD                |
|          | Occupational Therapy |
| _        | Physical Therapy     |
| =        | Prehab-Total Joint   |
|          | ■ PT/OT              |
|          | Speech Therapy       |
|          | Stress Test          |
|          |                      |

5. Select the Referral or Radiology type.

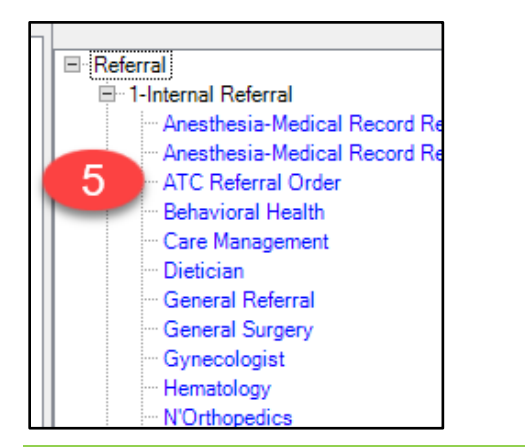

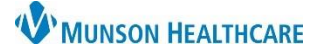

## Referral and Radiology Orders for Providers

Intergy Practice Management, Ambulatory JOB AID

- 6. For Referrals, choose the provider/specialty you are referring the patient to. Do not select a provider for Radiology orders.
- 7. For MRIs, CTs, Nuclear Medicine, and PET Scans consult Care Select. Copy and paste the decision support number, G Code, and modifier from Care Select in the Instructions field.
- Complete Ask at Order Entry questions. Some referral Referrals such as require responses to Ask at Order Entry questions that must be answered prior to moving to the next step. Examples (not all-inclusive) of orders with required Ask at Order Entry responses include: Northopedics, PT/OT, Speech, Wound Care, ATC, Mammograms, & CTs
- 9. Choose Mark as Ordered.
- 10. Verify the Print on Save box is checked.
- 11. Click OK.

| Orders Group Details                               |                                                                            | ?                                                      | x        |
|----------------------------------------------------|----------------------------------------------------------------------------|--------------------------------------------------------|----------|
| Testing, Adalind 🔍 10/09/2017 5y 1m F              |                                                                            |                                                        |          |
| Order Group for Referral - 1-Internal Referral     |                                                                            | Order Penc                                             | Jing     |
| Provider: Dr Misc FD                               | Priority: 2                                                                |                                                        |          |
| Diagnosis: I26.94 - Multiple subsegmental pulmor V | Requires Results: Results Due: 12/01/22                                    | T'a Nualaar Madiaina ar                                |          |
| Facility: Otsego Memorial Hospital V               | Instructions: 7 PET Scans c                                                | onsult Care Select. Copy                               |          |
| To Provider: 6 ATC, Clinic                         | and paste the d<br>Code and mo                                             | ecision support number, G<br>odifier from Care Select. |          |
| Authorization #                                    |                                                                            |                                                        |          |
| 8 Ask at Order Entry Notes                         | Do not select a to provider for<br>For referral orders, if a specific prov | radiology orders.<br>ider is not preferred, a          |          |
| ATC Referral Order                                 | specialty rather than a provider can be s                                  | elected i.e., orthopedics,                             | <u>^</u> |
| * Atrial Fibrillation                              | Yes O N                                                                    | lology, etc.                                           | Ξ        |
| * Atrial Flutter                                   | ⊖ Yes ● N                                                                  |                                                        |          |
| npe stremity                                       | Ask at Order Entry questions with a re                                     | ed asterisk are required.                              |          |
| * Transient Cereara IIa                            | U Yes (⊌ Ivi                                                               |                                                        |          |
| Muccardial Inferetion Linence Enleado              | ∩ v                                                                        |                                                        |          |
| When Save Order: O Send Request to User for Cor.   | Mark as Ordered O Mark as Resulted O Close Order                           |                                                        |          |
| To User:                                           | ✓ Task Due: ✓                                                              | (1)                                                    |          |
| ✓ Print On Save                                    |                                                                            | Add Notes OK Can                                       | icel     |
|                                                    |                                                                            |                                                        | .::      |

#### 12. Click Save.

| /A      |        |              |            |                 |           |      |        |
|---------|--------|--------------|------------|-----------------|-----------|------|--------|
| Details | Remove | Consult CDSM | AUC Fields | Update Problems | Health 12 | Save | Cancel |

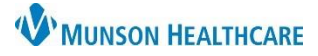

# Referral and Radiology Orders for Providers

Intergy Practice Management, Ambulatory JOB AID

- 13. Assign the Clinical Correspondence to the referral clerk for the clinic.
- 14. Add special instructions to the referral clerk in the Notes for Task box.
- 15. Click OK.

| Clinical Correspond                                                   | lence ? X                                                     |  |  |  |  |
|-----------------------------------------------------------------------|---------------------------------------------------------------|--|--|--|--|
| Testing, Abby L.                                                      | 0 01/01/1990 32y F                                            |  |  |  |  |
| Letter From:                                                          | Dr Misc FD                                                    |  |  |  |  |
| Patient Encounter:                                                    | 11/30/2022 RN Medicare Annual Wellness Visit Note is Unsigned |  |  |  |  |
| Order:                                                                | Referral - 1-Internal Referral - ATC Referral Order           |  |  |  |  |
| Send to:                                                              | Provider O Facility O Patient O Insurance O Employer          |  |  |  |  |
| To Provider:                                                          | ATC. Clinic Via Print V                                       |  |  |  |  |
| Letter Template:                                                      | Referral v3.0 V                                               |  |  |  |  |
| FHIR Type:                                                            | Medical records V                                             |  |  |  |  |
| CC Provider List:<br>Select CC                                        | CC Provider via                                               |  |  |  |  |
|                                                                       |                                                               |  |  |  |  |
| O Print Now Archive Only Save and Finis 13 Assign to User Cathy Smith |                                                               |  |  |  |  |
| Notes for Task: Add notes to referral clerk here.                     |                                                               |  |  |  |  |
|                                                                       | 15                                                            |  |  |  |  |
| Preview                                                               | OK Cancel                                                     |  |  |  |  |